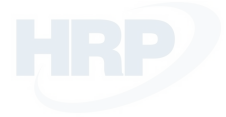

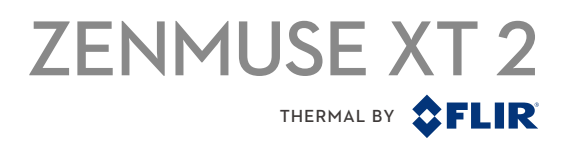

# Használati útmutató

V1.0 2018.04

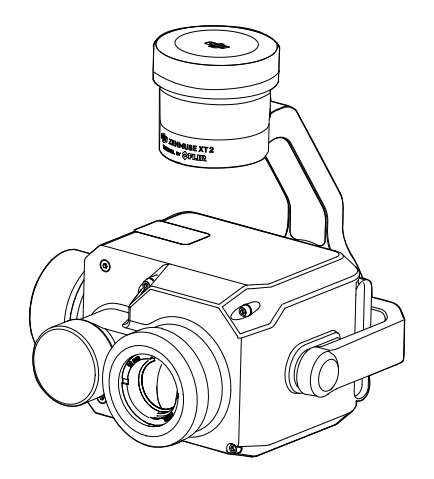

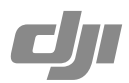

## Q Kulcsszavak keresése

Keressen olyan kulcsszavakat, mint például az "akkumulátor" és a "telepítés". Ha az Adobe Acrobat Readert használja a dokumentum olvasásához, nyomja meg a Ctrl + F billentyűkombinációt Windows esetén vagy a Command + F billentyűkombinációt Mac-en a keresés elkezdéséhez.

## 🖑 Ugrás témához

Tekintse meg a tartalomjegyzéket az összes témához, majd kattintson rá, hogy az adott témához ugorjon.

## 🖶 Dokumentum nyomtatása

Ez a dokumentum támogatja a nagy felbontású nyomtatást.

## A használati útmutató használata

Magyarázó ikonok

Figyelem!

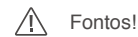

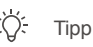

## DJI Pilot applikáció letöltése

Keresse meg a "DJI Pilot"-ot a Google Play-ben és installálja tabletjére.

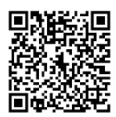

DJI Pilot kombatibilis az Android 5.0-tel és újabb változataival, 7.85" vagy nagyobb tableteken. Ajánlott eszközök: DJI CrystalSky, Xiaomi Pad 2/3, Nexus 9, Samsung Galaxy Tab Pro 8.4/Tab A és Huawei M2/M3.

## Tartalomjegyzék

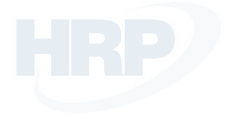

| A használati útmutató használata |   |  |
|----------------------------------|---|--|
| Magyarázó ikonok                 | 2 |  |
| DJI Pilot applikáció letöltése   | 2 |  |
| Bemutató                         | 4 |  |
| Összeszerelés                    | 5 |  |
| Támogatott légijárművek          | 5 |  |
| A Zenmuse XT 2 felszerelése      | 5 |  |
| DJI Pilot applikáció             |   |  |
| Csatlakozás a DJI Pilot-hoz      | 6 |  |
| Beállítások                      | 6 |  |
| A távirányító vezérlése          |   |  |
| Specifikáció                     |   |  |

## Bemutató

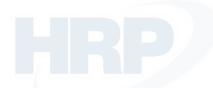

A ZENMUSE XT2 gimbal és kamera FLIR hosszú hullámú infravörös és digitális kamerával rendelkezik, amely egyszerre biztosít infravörös és vizuális rögzítést. A HeatTrack és QuickTrack funkciók könnyűvé teszik a mobilkészülékének képernyőjén lévő objektumok megjelölését és nyomon követését. A FLIR hosszú hullámú infravörös kamera nagy érzékenységű (<50 mK @ nf / 1.0) infravörös szkennelést biztosít (640/30 vagy 336/60 képkocka/másodperc, a fényképezőgép típusától függően). Objektív opciók: 9 mm, 13 mm, 19 mm, és 25 mm-es. A digitális kamera 4K videókat és 12MP képeket rögzít.

A többi 3 tengelyes DJI gimbalhoz hasonlóan, a Zenmuse XT2 is felszerelhető a MATRICE 200 és a Matrice 600 sorozatú légi járművekhez és élő HD videót továbbít a DJI Pilot alkalmazásra. Kiválóan alkalmas olyan légtechnikai operációkhoz mint például ellenőrzés, karbantartás, kutatás, mentés valamint precíziós mezőgazdaság.

## Zenmuse XT 2 áttekintés

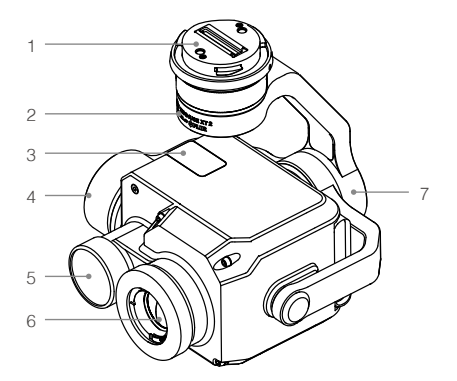

- 1. Gimbal csatlakozó
- 2. Forgó motor
- 3. MicroSD kártya bemenet
- 4. Döntő motor
- 5. Digitális kamera
- 6. Infravörös termál kamera
- 7. Orsó motor

## Összeszerelés

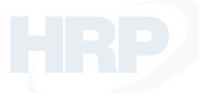

### Támogatott sorozatok

Matrice 200

Matrice 600

## A Zenmuse XT 2 összeszerelése

1. Távolítsa el a gimbal kupakját a képen látható módon

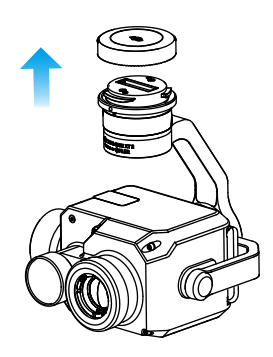

2. Forgassa el a gimbal csatlakozót a nyitott pozícióba és helyezze fel a gimbalt. Forgasa el a gimbal csatlakozót a zárt pozícióba, a képen látható módon. (A képen Matrice 200 légi jármű látható példaként.

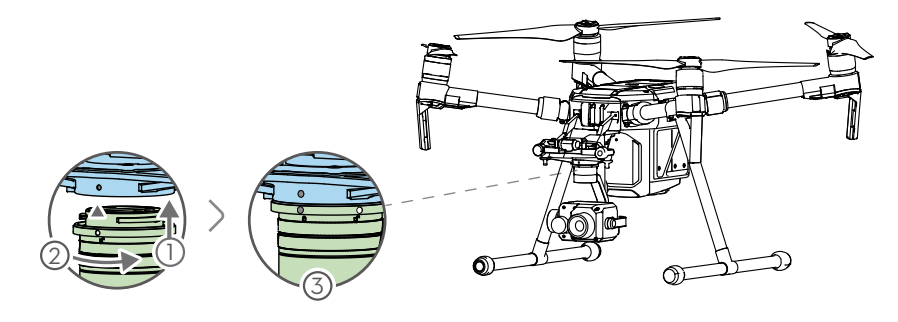

- Győződjön meg róla, hogy a Zenmuse XT2 megfelelően van felszerelve. Tartsa erősen a gimbalt és egy határozott mozdulattal fordítsa el a gimbalt a rögzítéséhez vagy levételéhez.
  - Győződjön meg róla, hogy az M200 sorozatú légi jármű firmware-e 1.01.0900 vagy újabb. M210 vagy M210
    RTK esetében győződjön meg róla, hogy a Zenmuse XT 2 az 1. számú gimbalcsatlakozóra van felszerelve.
  - Győződjön meg róla, hogy a MicroSD-kártya biztonságosan van beszerelve és a nyílás zárva van.
  - A Zenmuse XT 2 precíziós műszer. Ne szerelje szét a gimbalt vagy a kamerát, mivel ez állandó károsodást okoz.

## DJI Pilot applikáció

## Csatlakozás a DJI Pilot hoz

- 1. Kapcsolja be a légi járművet és a távirányítót.
- 2. Csatlakozzon mobileszközéhez USB-kábelen keresztül.

 Indítsa el a DJI Pilot-ot és lépjen a Kameranézet módba. Helyes csatlakozás eseén a kamera élőképét fogja látni a kijelzőn.

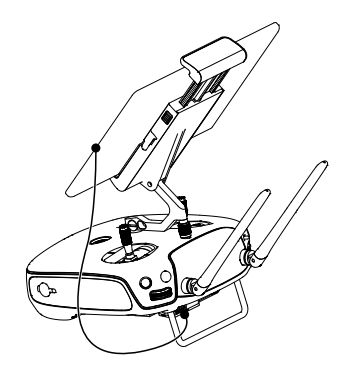

## Beállítások

#### Kameranézet

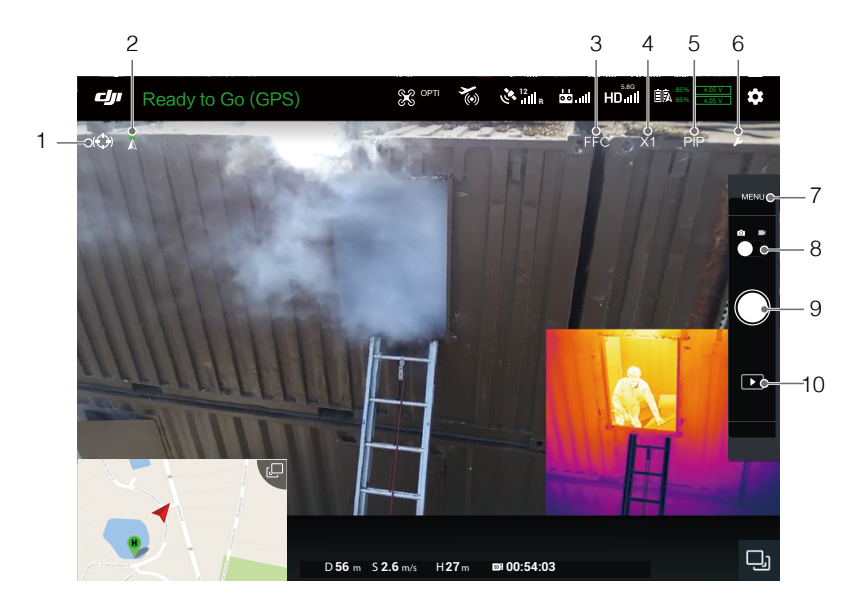

#### 1. Spotlight (Reflektorfény)

A Spotlight hozzáférést biztosít a QuickTrack és a HeatTrack funkcióihoz. A QuickTrack használatakor jelöljön ki egy négyzetet a kívánt tárgy körül a képernyőn, amelyet a gimbal követni fog. A vörös és kék pontok a legforróbb és leghidegebb pontokat jelölik a kiválasztott területen. Ha a követett téma elveszett a követés során, kézzel válassza ki újra.

A HeatTrack használata során a gimbal automatikusan felismeri és követi a legmelegebb objektumot a képernyőn. A piros pont a legforróbb pont a képernyőn. Ha a gimbal felismer egy forró pontot követés közben, akkor a piros pont mozogni fog, és egy kör körül fog megjelenni. Érintse meg ezt a pontot, hogy kövesse.

Kérjük, vegye figyelembe, hogy a Spotlight csak akkor érhető el, ha a Zenmuse XT 2 készüléket az M200 sorozatú légi járművel használja.

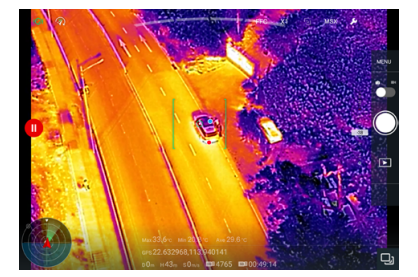

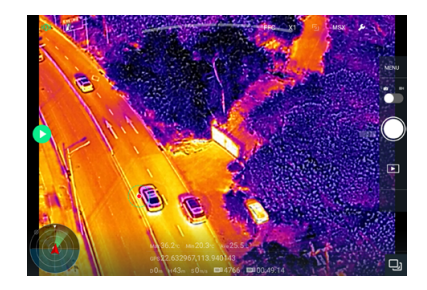

#### 2. Gimbal módok

3 gimbal mód közül választhat Follow(Követés), Free(Szabad mozgás) és Recenter(Centrikus).

#### 3. FFC kalibráció

A kalibrálás a képminőség optimalizálására szolgál. A kalibrálás során a képernyő átmenetileg lefagyhat, a kamera kattanó hangokat adhat ki.

#### 4. Digital Zoom (Digitális zoom)

Kattintson ide a digitális zoom állításához

#### 5. Display Mode (Kijelző mód)

Kattintson ide a Vision, a PIP, az Infravörös és az MSX megjelenítési módok közötti váltáshoz. Vision mode: Csak a digitális kamera képét jeleníti meg.

PIP mode: Kép-a-Képben 3 opcióval

A digitális képen látható az infravörös felvétel, aminek a pozíciója változtatható.

- 2) A digitális és infravörös kép egymás mellett van megjelenítve.
- 3) A digitális képen részben átfedésben látható az infravörös kép.

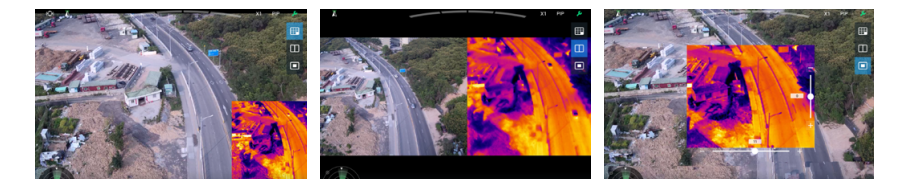

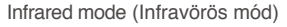

Csak a termálkamera által rögzített infravörös képet mutatja.

#### MSX mode (MSX mód)

A digitális és infravörös képet egybeolvasztva. Az olvasztás mértéke állítható.

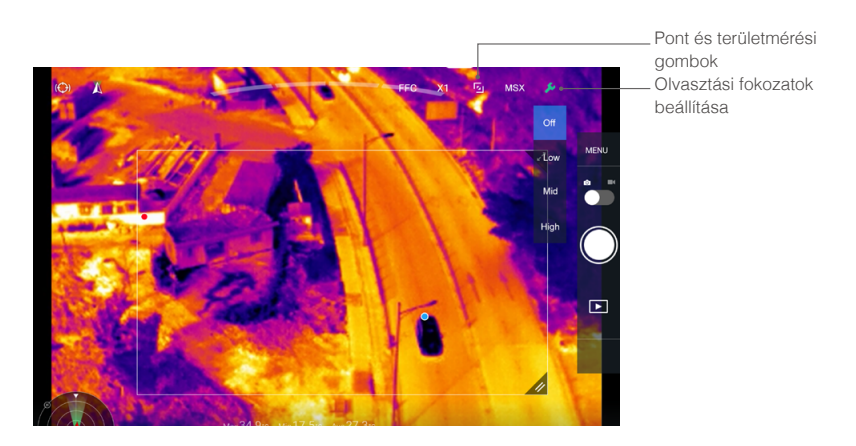

A pont és területmérés csak infravörös vagy MSX módban használható.

#### Spot Meter (Pont mérés)

A kép bármely pozíciójának hőmérséklete ± 10 ° C pontossággal mérhető. Ideális környezeti feltételek mellett a fényképezőgép ± 5 ° C-os pontosságot biztosít.

#### Area Measurement (Területmérés)

Ennek a funkciónak a bekapcsolása megjeleníti az átlagos hőmérsékletet, legalacsonyabb hőmérsékletet, legmagasabb hőmérsékletet és a megfelelő helyeket a DJI Pilot-ban. Teljes képernyős nézetben is támogatott.

A hőmérséklet mérés pontossága több tényezőtől is függhet:

 A tárgyak fényvisszaverő képessége - a nagy fényvisszaverő képességgel rendelkező fényes fémek tükrözik a hátteret ezzel alacsonyabb pontosságot eredményezve, míg a matt felületű tárgyak a nagyobb pontosság mérhetők.

2) A háttérsugárzás hőmérséklete - a napsütéses felhő nélküli nap kevésbé lesz hatással a pontosságra, mint egy felhős nap.

 A levegő hőmérséklete és páratartalma - ahogy a hőmérséklet és a páratartalom nő, a pontosság csökken.

4) Távolság a kamera és az objektum között - ahogy a távolság csökken, a pontosság nő.

5) Az objektumok kibocsájtása - a kibocsájtás és a pontosság együtt növekszik.

Az MSX kiválasztásakor állítva be az felvétel pontosságát az MSX beállításokban.

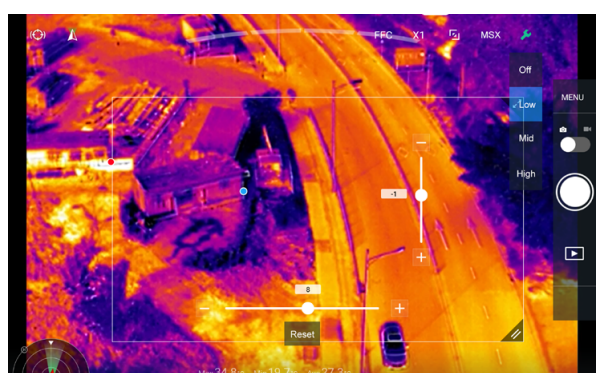

#### 6. Tool Icon (Eszközök)

Kattintson ide a kijelző mód beállításaihoz.

#### 7. Camera Settings (Kamera beállítások)

#### 1) Photo Settings (Fotó beállítások)

A felvételi módok közé tartozik a Single Shot(Egy), Burst(Sorozat): 3/5 képkocka, Interval(Időzített): 2/3/5/7/10/15/20/30 mp.

Fotó formátum: R-JPEG, JPEG, TIFF (14-bit).

### 2) Video Settings (Videó beállítások)

A videó formátum egyedileg állítható meg az infravörös és digitális kamerához. Digitális kamera formátumok: MOV vagy MP4 formátum, különböző felbontásokkal. Infravörös formátumok: MOV, MP4, TIFF Sequencev vagy SEQ formátum.

#### 3) General Settings (Általános beállítások)

Video caption (Videó feliratozás): Információ fájl megjelenítése a fájlon. Anti-flicker (Anti-villogás): Válasszon frekvenciát a villogás megakadályozásához. PIP settings (Kép-a-Képben): Válassza ki mindkét kamera képének a helyét a kijelzőn.

#### ROI (Érdeklődési mező)

Ezzel a funkcióval kezelheti a színtartomány eloszlását a képernyőn, hogy maximális kontrasztot érjen el a leginkább érdekes mezők számára.

Select "Full" to evenly distribute the color spectrum across the entire image.

Például, ha a képben égbolt szerepel(viszonylag alacsony hőmérséklet), a színspektrum nagy részét az alsó tartományra osztják fel, ami azt jelenti, hogy a spektrum más részeinek kisebb a kontrasztja. Ebben az esetben kiválaszthatja a "Sky excluded (33%)" vagy a "Sky excluded (50%)" opciót, így figyelmen kívül hagyja az égbolt területeit. Ezzel a legtöbb spektrum a fennmaradó területekre osztódik, így nagyobb kontrasztot és hasznosságot biztosítva az elemzéshez.

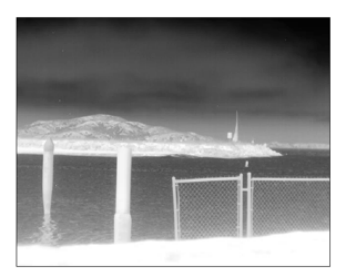

ROI teljes értékre állítve

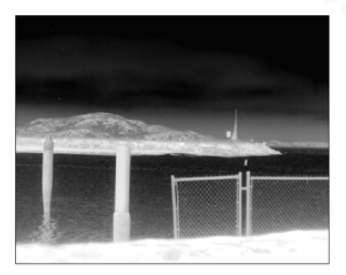

Az égbolt kizárása a ROI-ból.

#### Palette (Paletták)

A Zenmuse XT 2 különféle paletta opciókat kínál. Különféle színeket mutatják a hőmérsékletkülönbségeket, ezek a szürkeárnyalatok intenzitásával kapcsolatosak. A kép hőmérsékleti tartománya 256 színre van felosztva és 8 bites JPEG, MPEG-4 vagy MOV formátumban jelenítik meg.

The following table shows all palette options.

| Cold      | Cold        | Cold        | Cold    |
|-----------|-------------|-------------|---------|
| Hot       | Hot         | Hot         | Hot     |
| White Hot | Black Hot   | Fusion      | Rainbow |
| Cold      | Cold        | Cold        | Cold    |
| Hot       | Hot         | Hot         | Hot     |
| Glowbow   | Ironbow1    | Ironbow2    | Sepia   |
| Cold      | Cold<br>Hot | Cold<br>Hot | Cold    |
| Color1    | Color2      | Ice Fire    | Rain    |

Az alábbi példákban ugyanarra a képre különböző palettákat használunk

White Hot (Meleg fehér)

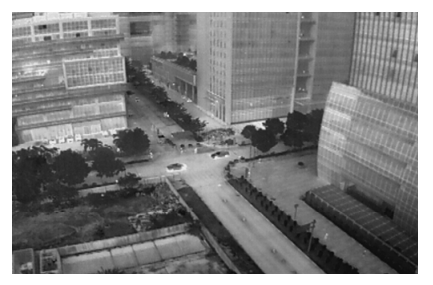

Black Hot (Meleg fekete)

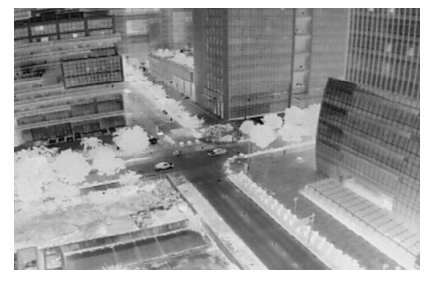

Fusion (Fúziós)

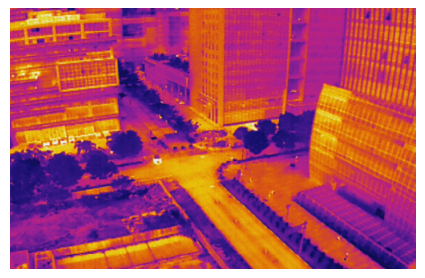

Rainbow (Szivárvány)

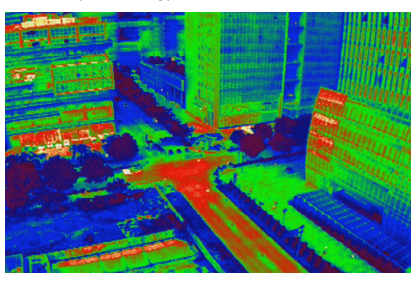

#### Jelenet

Azonnal javíthatja a képeket a Linear (Lineáris), Default) (Alapértelmezett) Sea/Sky (Tenger / Égbolt), Outdoor (Kültéri), Indoor (Beltéri), Manual (Kézi) vagy Custom (Egyéni) beállítások kiválasztásával. A fényképezőgép automatikusan az adott tulajdonságokat alkalmazza a legjobb eredmény érdekében.

- DDE (Digital Detail Enhancement/Digitális részlet javítás): Javítja a képadatokat és / vagy elnyomja a jelenet tulajdonságának zaját.
- ACE (Active Contrast Enhancement/Aktív kontrasztjavítás): A kontraszt beállítását a relatív helyszínhőmérséklet függvényében határozza meg. A 0-nál nagyobb ACE küszöbértékek nagyobb kontrasztot adn a melegebb jelenet tartalmához képest, és csökkentik a kontrasztot a hidegebb jelenet tartalmához mérten (például tenger/égbolt). A 0nál kisebb ACE küszöbértékek ellenkező irányba mutatnak, ha a kontrasztot csökkenti a melegebb jelenet tartalmában, úgy több szürke árnyalatot hagy, ami a hidegebb jelenet tartalmát jelzi.
- SSO (Smart Scene Optimization/Jelenet optimalizálás): A hisztogram százalékos arányát határozza meg a lineáris leképezésben. Az SSO funkciók megkönnyítik a besugárzási szint tömörítésének elkerülését, ami különösen fontos a bimodális jelenetek szempontjából, illetve jobban megőrzi a kép radiometriai szempontjait (azaz a két objektum szürke árnyalatainak különbsége jobban reprezentálja a hőmérsékletkülönbséget). A radiometria jobban megőrizhető ezzel a funkcióval, de a helyi kontraszt optimalizációja veszélybe kerül.
- Contrast (Kontraszt): A kép fekete-fehér aránya. Minél magasabb az érték, annál gazdagabb színekkel rendelkezik a kép.
- Brightness (Fényesség): A kép fényessége.

#### Isotherm

Ez a funkció lehetővé teszi, hogy a kijelölt hőmérsékleti tartományokat különböző színsémákkal töltsük fel, így az egy színsémában mért objektumok nagyobb kontrasztot és jobb láthatóságot biztosítanak.

Az egyes lsotherm-ek (vagy színsémákat) felső, középső és alsó küszöbértékek választják el egymástól, amelyek százalékos vagy hőmérsékleti értéket képviselnek.

Vegyük például a Meleg fehér Isotherm-t. Az alábbi képen a 128-szürkeárnyalatos alsó küszöbértéket használjuk a hőmérséklet-különbségek megjelenítéséhez.

Az alsó és a középső küszöbértékek között az 1. színsémát használjuk. A középső és felső küszöbértékek között a 2. színsémát használjuk. A felső küszöb felett a 3. színsémát használjuk.

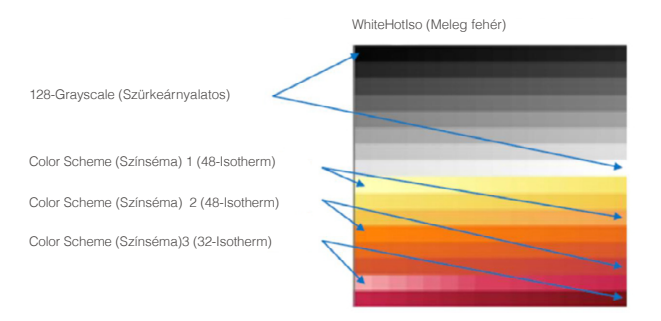

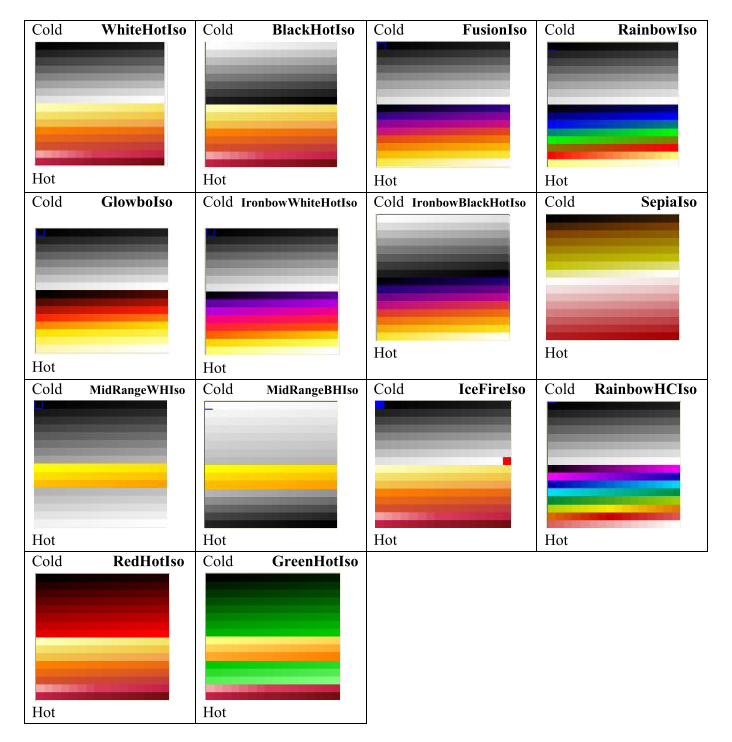

White Hot Isotherm (Hideg fehér)

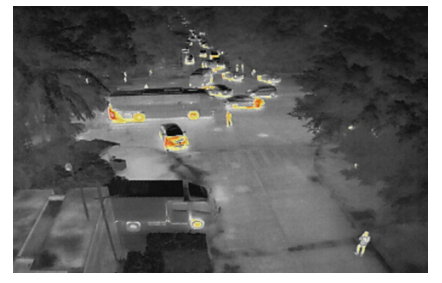

Fusion Isotherm (Fúziós)

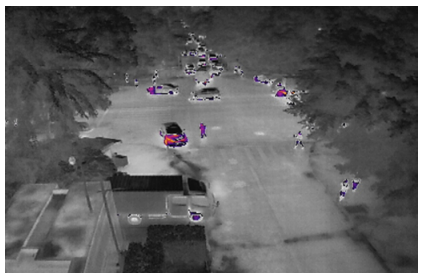

Black Hot Isotherm (Meleg fekete)

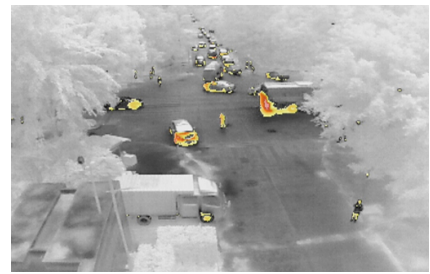

Rainbow Isotherm (Szivárvány)

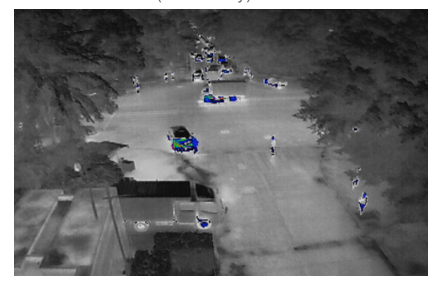

Az Isotherm három lehetősége közül választhat: Search People (Ember keresése), Search Fire (Tűz kereése) és Customized (Egyéni). Ha az Emberek vagy Tűz keresése opciót választja, akkor a felső, középső és alsó küszöbértékek be vannak állítva. A keresett esemény (ember vagy tűz) kiemelten látható a kijelzőn. Példa az "Search People" funkcióra:

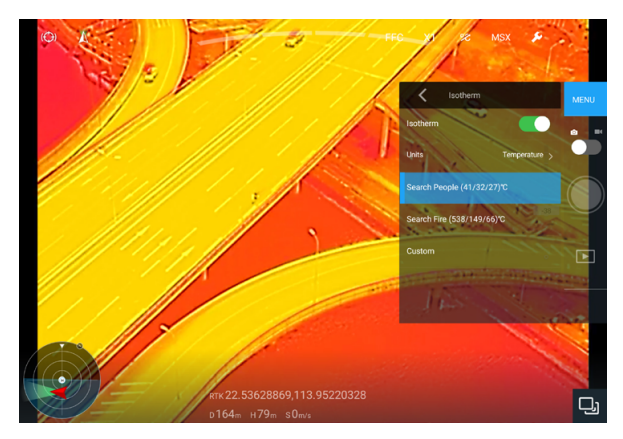

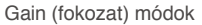

Magas fokozatú: A hőmérséklet-különbségek nagyobb érzékenységével szűkebb hőmérséklet-tartomány érhető el.

Alacsony fokozatú: szélesebb hőmérsékleti tartomány érhető el alacsonyabb hőmérsékletérzékenységgel.

Auto Gain (gyári mód): Az optimális hőmérsékleti tartomány automatikusan kiválasztásra kerül a kép hőmérsékleti tartományának megfelelően.

#### Külső paraméterek

A terület levegőterhelését, háttérhőmérsékletet és egyéb paramétereket a Felhasználó beállíthatja, ezzel javítva a hőmérsékletmérés még pontosabb meghatározását

#### Riasztási hőmérséklet

A területmérési funkció bekapcsolása esetén beállíthat és hőmérséklet riasztási értéket. Amennyiben a területen a hőmérséklet eléri a beállított érték, a kijelzőn riasztási értesítés jelenik meg.

#### FFC beállítások

Az automatikus és manuális FFC beállítások is támogatottak.

#### Visszaállítási beállítások

Gyáró beállítások visszaállításokhoz kattintson a "restore factory default" opcióra.

A MicroSD kártya teljes formázásához kattintson a "Format MicroSD card" gombra.

- A 2. számú SD kártya a lencse közelében található. TIFF Sequence és SEQ infravörös RAW videók rögzítésére szolgál. Minden más formátum az 1. számú kártyán tárolódik.
  - Tiff Sequence videók visszajátszásához ImageJ, míg SEQ videókhoz FLIR Tools szoftvert ajánlott használni.

#### 8. Exponáló / rögzítő mód választó

Váltson fényképezés vagy videó rögzítés között.

#### 9. Exponáló / rögzítő gomb

Fényképet vagy videót rögzít a felvételi módtól függően.

#### 10. Visszajátszás

Kattintson rá a MicroSD kártyán található fényképek és videók kiválasztásához.

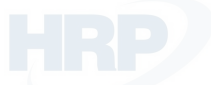

## A távirányító vezérlése

Nyomja meg a jobb oldali tárcsát egy paletta kiválasztásához, majd nyomja meg az expoználó vagy felvétel gombot a fényképezéshez vagy videó rögzítéséhez. Állítsa be a kamera billentését a bal oldali tárcsával tekerésével.

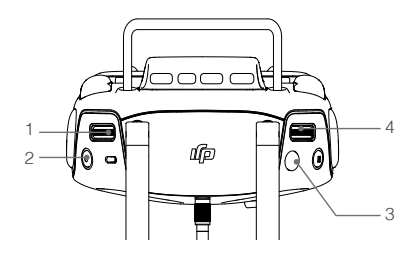

### 1. Bal tárcsa

Fordítsa el a kamera döntéséhez vagy forgatásához

### 2. Rögzítő gomb

Nyomja meg a videó rögzítés indításához/ leállításához.

### 3. Exponáló gomb

Nyomja meg fotó készítéséhez.

## 4. Jobb tárcsa

Nyomja meg egy paletta kiválasztásához.

## Specifikáció

| Általános                     |                                                                           |
|-------------------------------|---------------------------------------------------------------------------|
| Név                           | Zenmuse XT 2                                                              |
| Méretek                       | 25 mm optika: 123.7×112.6×127.1 mm<br>Egyéb optikák 118.02×111.6×125.5 mm |
| Méretek                       | 25 mm optika: 629 g; egyéb optikák: 588 g                                 |
| Gimbal                        |                                                                           |
| Vibrációs tartomány           | ±0.01°                                                                    |
| Rögzítés                      | Leválasztható                                                             |
| Vezérelhető tartomány         | Döntés: +30° -90°, Forgatás: ±320°                                        |
| Mechanikai tartomány          | Döntés: +45° és -130°, Forgatás: ±330°, Orsó: -90° és +60°                |
| Max. vezérelhető sebesség     | Döntés: 90°/mp, Forgatás: 90°/mp                                          |
| Kamera (termál)               |                                                                           |
| Termál képalkotó              | Hűtetlen VOx mikrobolométer                                               |
| FPA / Digitális videó arányok | 640×512; 336×256                                                          |
| Digitális zoom                | 640×512: 1x, 2x, 4x, 8x; 336×256: 1x, 2x, 4x                              |
| Pixelméret                    | 17 µm                                                                     |
| Spektrális sáv                | 7.5-13.5 μm                                                               |
| Teljes képráta                | 30 Hz                                                                     |
| Exportálható képráta          | <9 Hz                                                                     |

| Érzékenység (NEdT)                                  | <50 mk @ f/1.0                                                                                                    |  |  |  |
|-----------------------------------------------------|----------------------------------------------------------------------------------------------------|--|--|--|
| Jelenet tartomány (Magas)                           | 640×512: -25° to 135°C<br>336×256: -25° to 100°C                                                                                                    |  |  |  |
| Jelenet tartomány (Alacsony9                        | -40° to 550°C                                                                                                    |  |  |  |
| Tárhely                                             | microSD kártya                                                                                                    |  |  |  |
| Fotó formátum                                       | JPEG, TIFF, R-JPEG                                                                                                    |  |  |  |
| Videó formátum                                      | 8 bit: MOV, MP4<br>14 bit: TIFF Sequence, SEQ                                                                                                    |  |  |  |
| Kamera (Digitális)                                  |                                                                                                    |  |  |  |
| Szenzor                                             | CMOS, 1/1.7", Effektív pixelek: 12 M                                                                                                    |  |  |  |
| Optika                                              | Főoptika: fókusz 8mm, FOV 57.12°× 42.44°                                                                                                    |  |  |  |
| Digitális zoom                                      | 1x, 2x, 4x, 8x                                                                                                    |  |  |  |
| Fotó formátum                                       | JPEG                                                                                                    |  |  |  |
| Videó formátum                                      | MOV, MP4                                                                                                    |  |  |  |
| Videó felbontás                                     | 4K Ultra HD: 3840×2160 29.97p<br>FHD: 1920×1080 29.97p                                                                                                    |  |  |  |
| Alkalmazási módok                                   | Fényképezés, felvétel, visszajátszás                                                                                                    |  |  |  |
| Fényképezési módok                                  | Single(egy)<br>Burst(sorozat): 3/5 kép<br>Interval(időszakos): 2/3/4/7/10/15/20/30 mp                                                                                 |  |  |  |
| Videó feliratozás                                   | Támogatott                                                                                                    |  |  |  |
| Anti-villogás                                       | Auto, 50 Hz, 60 Hz                                                                                                    |  |  |  |
| Tárhely                                             | microSD-kártya. Max. tárhely: 128 GB. UHS-3<br>szükséges. Ajánlott modellek:<br>Sandisk Extreme 16/32 GB UHS-3 microSDHC<br>Sandisk Extreme 64/128 GB UHS-3 microSDXC |  |  |  |
| Támogatott fájlrendszer                             | FAT 32 (≤32GB), exFAT (>32GB)                                                                                                    |  |  |  |
| Képfeldolgozás és megjelenítés                      |                                                                                                    |  |  |  |
| Kép optimalizálás                                   | Igen                                                                                                    |  |  |  |
| Digitális részlet-javítás                           | Igen                                                                                                    |  |  |  |
| Polaritás vezérlés (forró fekete/hideg fekete) Igen |                                                                                                    |  |  |  |
| Színes és monokróm paletták (LUT)                   | Igen                                                                                                    |  |  |  |

| Optika modellek    |             | 9 mm                          | 13 mm                         | 19 mm                         | 25 mm                        |
|--------------------|-------------|-------------------------------|-------------------------------|-------------------------------|------------------------------|
| 640×512            | FoV<br>iFoV | /                             | f/1.25<br>45°×37°<br>1.308 mr | f/1.25<br>32°×26°<br>0.895 mr | f/1.1<br>25°×20°<br>0.680 mr |
| 336×256            | FoV<br>iFoV | f/1.25<br>35°×27°<br>1.889 mr | f/1.25<br>25°×19°<br>1.308 mr | f/1.25<br>17°×13°<br>0.895 mr | /                            |
| Min. fókusz táv.   |             | 3.2 cm                        | 7.6 cm                        | 15.3 cm                       | 30 cm                        |
| Végtelen fókusz tá | áv.         | 2.1 m                         | 4.4 m                         | 9.5 m                         | 21 m                         |
| Végtelen mélység   | élesség     | 1.1 m                         | 2.2 m                         | 4.8 m                         | 11 m                         |

DJI támogatás http://www.dji.com/support

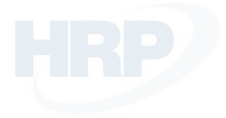

Ez a használati útmutató figyelmeztetés nélkül változhat.

Töltse le a legfrissebb verziót: https://www.dji.com/zenmuse-xt2

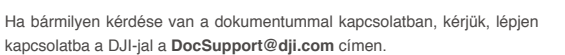

A ZENMUSE a DJI OSMO védjegye. A DJI a DJI védjegye. Copyright © 2018 DJI Minden jog fenntartva.

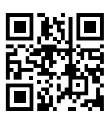